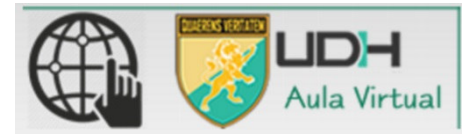

## CORREO INSTITUCIONAL PARA LOS ALUMNOS DEL PROGRAMA DE EDUCACIÓN **SUPERIOR A DISTANCIA**

La universidad generó el correo institucional de todos los alumnos activos. Para lo cual, usamos la tecnología de Google incluyendo todas sus herramientas.

## CUENTA DE CORREO: [ejemplo]

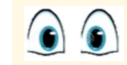

Para el caso del alumno Juan Pérez, con código de alumno 1201628562

## E-mail: 1201628562@udh.edu.pe Clave: DNI Google<sup>®</sup>Apps **ENTRAR AL CORREO:** 2.- Iniciar sesión con tu 3.- Aceptar el mensaje 1.- Entrar a www.gmail.com cuenta de correo de bienvenida Google Google Google Te damos la bienvenida a tu nueva cuenta Jna cuenta. Todo Google. Jna cuenta. Todo Google Inicia sesión para acceder a Gmail Inicia sesión para acceder a Gmail enta : 1120011194@udh.edu.pe. Idministrador de udh.edu.pe dec nuchos servicios de Google, pero el administrad coeder con ella. Para obtener consejos sobre ci vuda de Google. ando la política de privacidad de tu ita para usar a título personal cualq 1120011194@udh.edu.pe Introduce tu correo electrónico Contraseña Encontrar mi cuenta No cerrar sesión ¿Has olvidado la contra 3.- Si desean registran un numero 4.- Disfruta de tu correo institucional bajo la tecnología de de celular o pueden omitir este paso google Comprueba las opciones de recuperación de tu

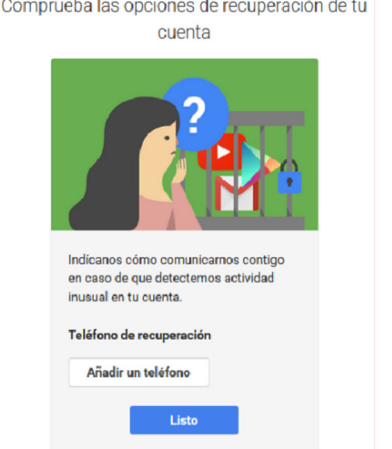

Escribe tu correo

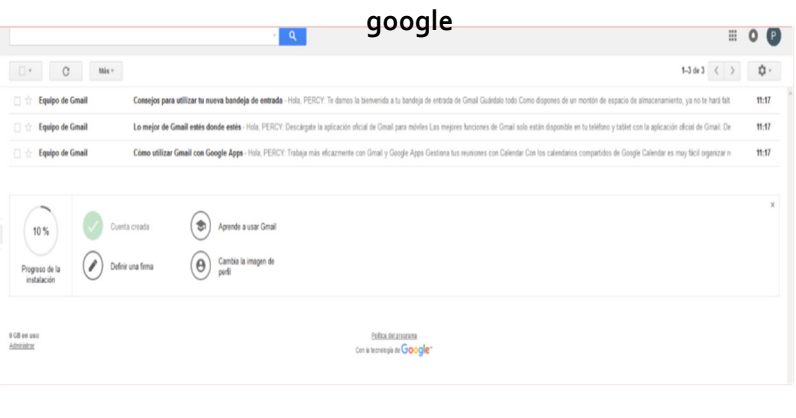

cide a qué servicios puedes mienta consulta el Centro